FAQ 1-Z7JOUC Steps for installing and configuring FMW 11g Oracle WebLogic and Oracle Web Tier for an SSB-only Web Server

This note provides steps for installing and configuring Oracle WebLogic and Oracle Web Tier for a Banner 8 environment for Self Service Banner (SSB).

This installation does not include Forms so cannot be used for INB.

For an installation that will run INB as well as SSB, see: FAQ 1-BTZNOZ Banner 8 and Oracle Fusion Middleware (OFM) Weblogic 11g Installation On Unix

In this note the installation is performed on a Red Hat Linux v5 64-bit server called wlserver.sct.com. This note is applicable to Unix also.

The oracle owner's \$HOME is /aux/oracle This is also the \$ORACLE\_BASE directory. Before the installation verify \$ORACLE\_HOME is unset. During the installation the MIDDLEWARE\_HOME (/aux/oracle/middleware) and ORACLE\_HOME (/aux/oracle/middleware/Oracle\_WT1) will be set and configured.

These documents may also be reviewed:

FAQ 1-UJMT36 Oracle Doc ID 1074140.1 How to Install a FMW Web Tier Managed by Fusion Middleware Control (EM)

Oracle Installation

JDK Install

For Red Hat Linux 64-bit you must install the Sun JDK 6 64-bit. At the time of this writing the lastest version was 1.6.0\_27. The jdk-6u27-linux-x64-rpm.bin can be downloaded from http://www.oracle.com/technetwork/java/javase/downloads/index.html JDK 1.6.0\_27 can be installed by executing the jdk-6u27-linux-x64-rpm.bin file. The following directory will be created after successful installation of the file. /usr/java/jdk1.6.0\_27/bin Add the above directory to the users' PATH by editing the /etc/bash profile.

Verify the correct version of java is installed. su - oracle

```
which java
          /usr/java/jdk1.6.0_27/bin/java
     java -version
          java version "1.6.0_27"
          Java(TM) SE Runtime Environment (build 1.6.0_27-b07)
          Java HotSpot(TM) 64-Bit Server VM (build 20.2-b06, mixed
          mode)
_____
Oracle Web Tier Download
_____
At the time of this writing the latest version is 11.1.1.5.
Oracle may update the versions.
1. Download Weblogic Server
  For example, if you are downloading from http://edelivery.oracle.com
  for Linux x86-64 OS:
  Select Product Oracle Fusion Middleware
  Select "Oracle Fusion Middleware 11g Media Pack for Linux x86-64"
  version 11.1.1.5.0
     Oracle WebLogic Server 11gR1 (10.3.5) Generic and Coherence
          V26046-01.zip
2. Download Web Tier:
  Oracle Fusion Middleware Web Tier Utilities 11g (11.1.1.2.0) for
  Linux x86-64
          V18757-01
  Oracle Fusion Middleware Web Tier Utilities 11g Patch Set 4
  (11.1.1.5.0) for Linux x86-64
          V26009-01
------
Install WebLogic
------
Install WebLogic from a VNC X-Windows client. Unzip the file and execute
     java -d64 -jar wls1035_generic.jar
Welcome Screen
     Hit Next
Choose Middleware Home Directory
     Create a new Middleware Home - /aux/oracle/middleware
     Hit Next
Register for Security Updates
     Hit Next to bypass (this is not a mandatory step)
Choose Install Type
     Select Typical
     [NOTE: A "Typical" install will install Oracle Coherence in
```

WebLogic 10.3.3 and above. Coherence requires separate licensing. Check your license agreement for products licensed. If you are unsure of your products licensed and you license WebLogic from SunGardHE, contact your SunGardHE Account Manager. If you do not want Oracle Coherence to be installed with WebLogic 10.3.3 or above, select the "Custom" install option and then uncheck Coherence. ] Hit Next JDK Selection Select the 1.6.0\_27 version Hit Next Choose Product Installation Directories WebLogic Server - /aux/oracle/middleware/wlserver\_10.3 Hit Next Installation Summary Hit Next Installation Complete Uncheck Run Quickstart Hit Next \*\*\*Important: If you do \*not\* uncheck "Run Quickstart", WebLogic and Web Tier will not install successfully because a WebLogic default domain will be installed \*\*\*\* \_\_\_\_\_ Install Web Tier \_\_\_\_\_ 1. Install 11.1.1.2 Web Tier From a VNC or X-Windows client, unzip the files and execute cd Disk1 ./runInstaller Specify Inventory Directory screen (this may not come up) Directory: /aux/oracle/oraInventory Group name: dba (If prompted, run the createCentralInventory.sh as directed.) Welcome Screen Hit Next Select Installation Type Select Install Software - Do Not Configure Hit Next Prerequisite Checks Hit Next when all checks are green Specify Installation Location Oracle Middleware Home Location - /aux/oracle/middleware Oracle Home directory - Oracle\_WT1 Specify Security Updates Hit Next Installation Summary Hit Install

```
Installation Progress
     When 100% complete, Hit Next
  Installation Complete
     Hit Finish
2. Install 11.1.1.5 Web Tier
  From a VNC or X-Windows client, unzip the files and execute
     cd Disk1
     ./runInstaller
  Welcome Screen
     Hit Next
  Specify Installation Location
     Oracle Middleware Home Location - /aux/oracle/middleware
     Oracle Home directory - Oracle WT1
  Specify Security Updates
     Hit Next
  Installation Summary
     Hit Install
  Installation Progress
     When 100% complete, Hit Next
  Installation Complete
     Hit Finish
3. Configure Weblogic Server
  From a VNC or X-Windows client
     cd $ORACLE_HOME/common/bin [for example:
                        /aux/oracle/middleware/Oracle_WT1/common/bin]
     ./config.sh
  Welcome Screen
     Select Create a new Weblogic domain
     Hit Next
  Select Domain Source
     Select Generate a domain configured automatically to support the
     following products:
     Check:
           Basic Weblogic Server Domain (not the SIP version)
           Oracle Enterprise Manager
           Oracle JRF
     Hit Next
  Specify Domain Name and Location
     Domain Name - base_domain
     Domain Location - /aux/oracle/middleware/user_projects/domains
     Application Location
                 - /aux/oracle/middleware/user_projects/applications
     Hit Next
  Configure Administrator User Name and Password
     User Name: weblogic
     Password: manager1
     Confirm: manager1
     Hit Next
```

```
Configure Server Start Mode and JDK
     Choose Development Mode or Production Mode
     [For this example, we are choosing Development Mode - it
     automatically creates the boot.properties file used later for
     starting the Admin Server]
     Choose /usr/java/jdk1.6.0_27
     Hit Next
  Select Optional Configuration
     If port 7001 is not free on this machine, you must check:
      "Administration Server" here, hit Next, and change to a different
     port number. You can also select SSL enabled on this screen and
     set an SSL Listen port.
     Hit Next
  Configuration Summary
     Hit Create
  Creating Domain
     When 100% complete, Hit Done
4. Start the WebLogic Admin Server
  To start WebLogic, a script similar to the example startWebLogic
  attached can be used.
  To execute,
     su - oracle
     startWebLogic >>startWebLogic.log 2>&1 &
5. Configure Web Tier
  From a VNC or X-Windows client
     cd $ORACLE_HOME/bin
     ./config.sh
  Welcome Screen
     Hit Next
  Configure Components
     Check all options
     Hit Next
  Specify Weblogic Domain
     Domain Host Name - wlserver.sct.com
     Domain Port No - 7001
     User Name - weblogic
     Password - manager1
     Hit Next
  Specify Component Details
     Instance Home Location -
                 /aux/oracle/middleware/Oracle_WT1/instances/instance1
     Instance Name - instancel
     OHS Component Name - ohs1
     Web Cache Component Name - webcachel
     Hit Next
  Web Cache Administrator Password
     Web Cache Administrator Password - manager1
```

```
Confirm password - manager1
     Hit Next
  Configure Ports
     Select Auto Port Configuration
     Hit Next
  Specify Security Updates
     Hit Next
  Installation Summary
     Hit Configure
  Configuration Progress
     When 100% complete, Hit Next
  Installation Complete
     You can choose to save the Installation Summary here.
     Hit Finish
_____
Setup ORACLE_HOME environment
_____
Edit /etc/oratab file and add this line
     BAN8:/aux/oracle/middleware/Oracle_WT1:N
Edit /local/bin/oraenv to include environment specific variables.
For example, set the following variables for the BAN8 environment:
     LD_LIBRARY_PATH
     TNS ADMIN [if different than default]
     TWO_TASK
     MIDDLEWARE_HOME
     ORACLE_INSTANCE (a/k/a INSTANCE_HOME)
     DOMAIN_HOME
     PATH
export $ORACLE_BASE=/aux/oracle
export
LD_LIBRARY_PATH=$ORACLE_HOME/jdk/jre/lib/amd64/native_threads:$ORACLE_HOM
E/jdk/jre/lib/amd64/server:$ORACLE_HOME/jdk/jre/lib/amd64:$ORACLE_HOME/li
b
export TNS_ADMIN=$ORACLE_BASE/local/network/admin
export TWO_TASK=dbServer_ban8.sct.com
export MIDDLEWARE_HOME=$ORACLE_BASE/middleware
export ORACLE_INSTANCE=$ORACLE_HOME/instances/instance1
export INSTANCE_HOME=$ORACLE_INSTANCE
export DOMAIN_HOME=$MW_HOME/user_projects/domains/base_domain
export PATH=$PATH:$ORACLE_INSTANCE/bin
_____
Edit tnsnames.ora file
------
The $ORACLE_INSTANCE/config is the default location of the tnsnames.ora
file.
```

```
Edit the tnsnames.ora and add the Banner 8 database service.
```

```
dbServer_ban8.sct.com =
  (DESCRIPTION =
   (SDU=8192)
   (ADDRESS_LIST =
       (ADDRESS =
         (PROTOCOL = TCP)
         (HOST = dbServer.sct.com)
         (PORT = 1521)
       )
   )
   (CONNECT_DATA = (SID=SEED) (SERVER=DEDICATED)
   )
  )
_____
Start WebLogic Server
To avoid being prompted for the weblogic password a boot.properties file
can be created in $DOMAIN_HOME/servers/AdminServer/security
For example
     boot.properties
     username=weblogic
     password=manager1
The password in the file will be encrypted once weblogic is started.
If you chose Development Mode during configuration, a boot.properties
file was created for you.
To start WebLogic, a script similar to the example startWebLogic attached
can be used.
To execute,
     su - oracle
     startWebLogic >>startWebLogic.log 2>&1 &
To stop WebLogic, a script similar to the example stopWebLogic attached
can be used.
------
Start NodeManager
-----
To start NodeManager, a script similar to the example startNodeManager
attached can be used.
To execute,
     su - oracle
     startNodeManager >>startNodeManager.log 2>&1 &
```

```
7
```

There is no Oracle script to stop NodeManager. You can use the example killNodeManager script attached, which executes a Unix kill -9 command on the PID. -------Start opmnctl web services -----Provided that \$ORACLE\_INSTANCE/bin has been added to your \$PATH, this command can be used to start opmnctl: su - oracle opmnctl startall If \$PATH does not include \$ORACLE\_INSTANCE/bin: su - oracle cd \$ORACLE\_INSTANCE/bin opmnctl startall Scripts to Start and Stop all Processes To start WebLogic and NodeManager and Opmnctl, the example start and stop scripts attached can be used. \_\_\_\_\_ SSB Configuration \_\_\_\_\_ See the "SSB Configuration" section in: FAQ 1-BTZNOZ Banner 8 and Oracle Fusion Middleware (OFM) Weblogic 11g

The steps are identical.

Installation On Unix